## **Getting Registered**

- 1. Go to <u>www.perksatwork.com</u>
- 2. Select "Sign Up for FREE."
- 3. Enter your Fisher email address and Search "Fisher Investments Ireland" on the new page.
- 4. You will be then sent an activation email to your FI email address, follow instructions on email.

| <b>Sign Up</b><br>Already have an account? <b>Sign in</b>                                                                                                    | P<br>You are signed up!                                                                                    |
|----------------------------------------------------------------------------------------------------|----------------------------------------------------------------------------------------------------|
| Work Email                                                                                                    |                                                                                                    |
| Enter your Work Email                                                                                                    |                                                                                                    |
| Your work email helps link you to your company. <b>Don't have a work</b><br>email? That's ok. You can use your personal email and verify your<br>employment below. | Now, go check your email                                                                                   |
|                                                                                                    | a.arnold@fisherinvestments.ie                                                                              |
| Fisher Investments Ireland                                                                                                    | This email has a link to get you started with the perks that matter                                        |
| Your Location                                                                                                    | Didn't receive the email?                                                                                  |
| Ireland 🗸                                                                                                    | Be sure to check your spam folders and make sure<br>you can receive emails from<br>cs@ses.perksatwork.com. |
| Continue                                                                                                    | You can also click here to resend your confirmation.                                                       |
| By clicking Continue, you agree to our Terms of Use and Privacy<br>Policy.                                                                                         |                                                                                                    |

\*If you are a home based employee, enter your home post code to view local deals.

\*Please note, you may not be able to access all discounts from your office computer but are welcome to shop from any personal device at your leisure. Firefox or Google Chrome is recommended when accessing the website.

## Resetting your password

- 1. Go to <u>www.perksatwork.com</u>.
- 2. Select Log In.
- 3. Select "Forgot password/username".
- 4. Enter your corresponding Perks at Work email address.
- 5. Check your e-mail for a link to reset your password

| ) perks at work                                                                   |   | P perks at work                                                                                           |
|-----------------------------------------------------------------------------------|---|----------------------------------------------------------------------------------------------------|
| Reset my password<br>inter the email address you use to sign in to Perks at Work. | _ | Check your email!<br>We sent instructions to your                                                         |
| you@example.com                                                                   |   | ***8gmail.com email address                                                                               |
| Don't remember your email? Use Find My Account Wittend                            |   | Having Trouble?<br>If you do not receive the email, try the following:                                    |
|                                                                                   |   | Add cs@ses.perksatwork.com to your safe-senders list Check your Spann fulder                              |
|                                                                                   |   | If you no longer have access to the email associated with your account please contact<br>Customer Support |